## АЛГОРИТМ

подачи заявки от родителей (законных представителей) на обучение ребенка

по дополнительной общеразвивающей программе через

Навигатор дополнительного образования Курганской области

- 1. Зайти на сайт р.45.Навигатор.дети
- 2. Выполнить вход (или РЕГИСТРАЦИЮ)

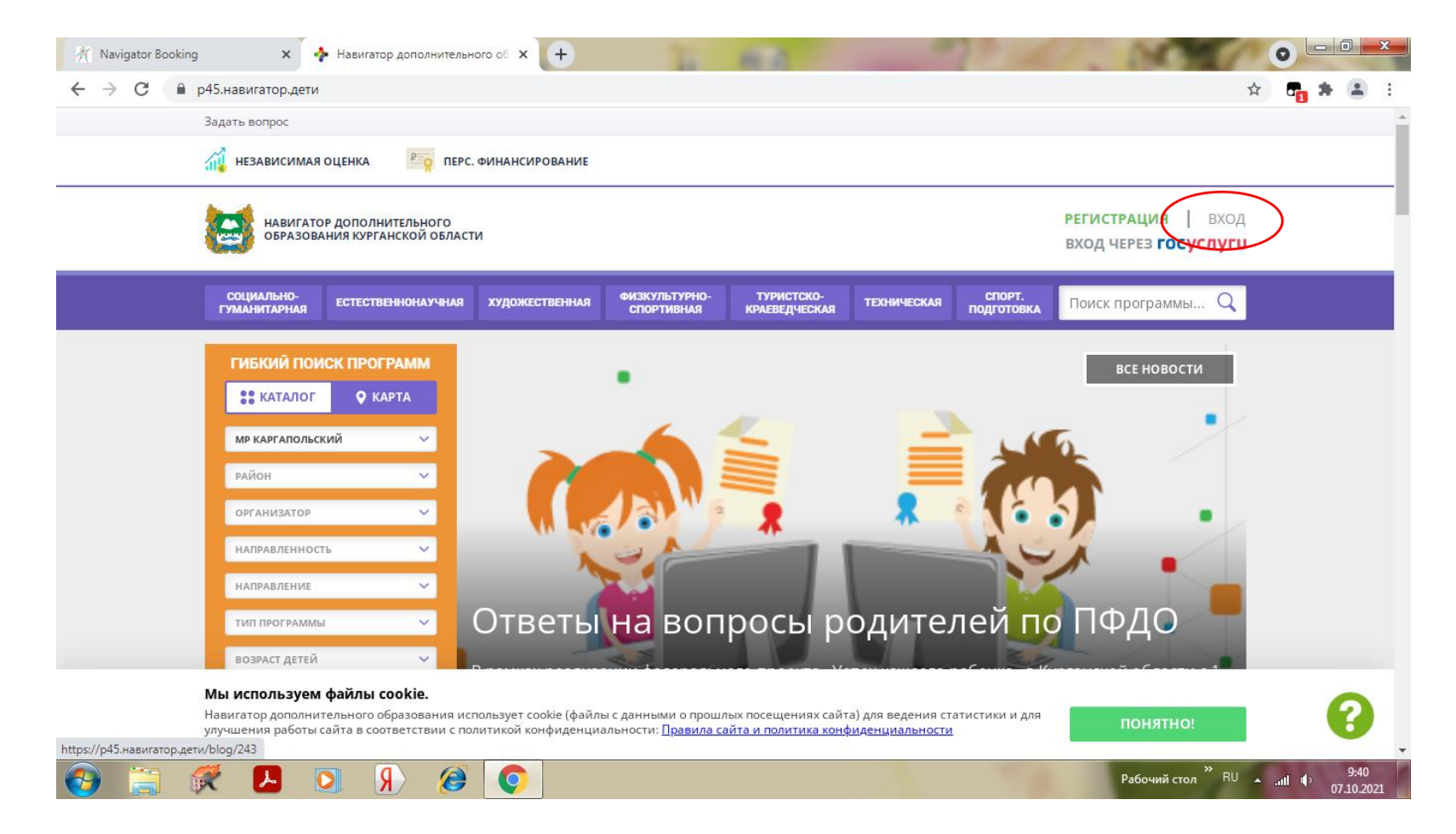

#### внимание!

Если родители не зарегистрированы в Навигаторе, то смотрите инструкцию «Алгоритм регистрации в системе АИС НАВИГАТОР»

## ВНИМАНИЕ !!!! ВНИМАНИЕ!!!! ВНИМАНИЕ!!! РЕГИСТРИРУЮТСЯ РОДИТЕЛИ ТОЛЬКО ОДИН РАЗ!!!!

| ртолавитатордети/ «епиансе                                                                                          |                                                                                                    |                                      |
|----------------------------------------------------------------------------------------------------|----------------------------------------------------------------------------------------------------|--------------------------------------|
| РЕГИСТРАЦИЯ ВХОД НЕ Г                                                                                               | МНЮ ПАРОЛЬ                                                                                                    | ×                                    |
|                                                                                                    | BALLI EMAIL                                                                                                    |                                      |
|                                                                                                    | anchugova.darya@yandex.ru                                                                                                    |                                      |
|                                                                                                    | ваш пароль                                                                                                    |                                      |
|                                                                                                    |                                                                                                    | •                                    |
|                                                                                                    | войти<br>вход через госуслуги                                                                                                    |                                      |
|                                                                                                    | войти<br>вход через госуслуги                                                                                                    |                                      |
| <br>район                                                                                                    | войти<br>вход через госуслуги                                                                                                    | 6                                    |
| <br>район<br>организатор                                                                                            | войти<br>вход через госуслуги                                                                                                    |                                      |
| <br>РАЙОН<br>ОРГАНИЗАТОР<br>НАПРАВЛЕННОСТЬ                                                                          | войти<br>вход через госуслуги                                                                                                    |                                      |
| <br>РАЙОН<br>ОРГАНИЗАТОР<br>НАПРАВЛЕННОСТЬ<br>НАПРАВЛЕНИЕ                                                           | войти<br>ВХОД ЧЕРЕЗ ГОСУСЛУГИ                                                                                                    |                                      |
| <br>РАЙОН<br>ОРГАНИЗАТОР<br>НАПРАВЛЕННОСТЬ<br>НАПРАВЛЕНИЕ<br>ТИП ПРОГРАММЫ                                          | войти<br>вход через госуслуги                                                                                                    | ию                                   |
| РАЙОН<br>ОРГАНИЗАТОР<br>НАПРАВЛЕННОСТЬ<br>НАПРАВЛЕНИЕ<br>ТИП ПРОГРАММЫ<br>ВОЗРАСТ ДЕТЕЙ                             | войти<br>ВХОД ЧЕРЕЗ ГОСУСЛУГИ<br>Иникальную программу «Shem-sketch (Химические зарисо                                                         | ино<br>вки)» представили зауральским |
| РАЙОН<br>ОРГАНИЗАТОР<br>НАПРАВЛЕННОСТЬ<br>НАПРАВЛЕНИЕ<br>ТИП ПРОГРАММЫ<br>ВОЗРАСТ ДЕТЕЙ<br>МЫ ИСПОЛЪЗУЕМ ФАЙЛЫ СООЙ | войти<br>ВХОД ЧЕРЕЗ ГОСУСЛУГИ<br>Иникальную программу «Shem-sketch (Химические зарисо<br>Иникальную программу «Shem-sketch (Химические зарисо | ино<br>вки)» представили зауральским |

#### 3. Выбрать муниципалитет Каргапольский

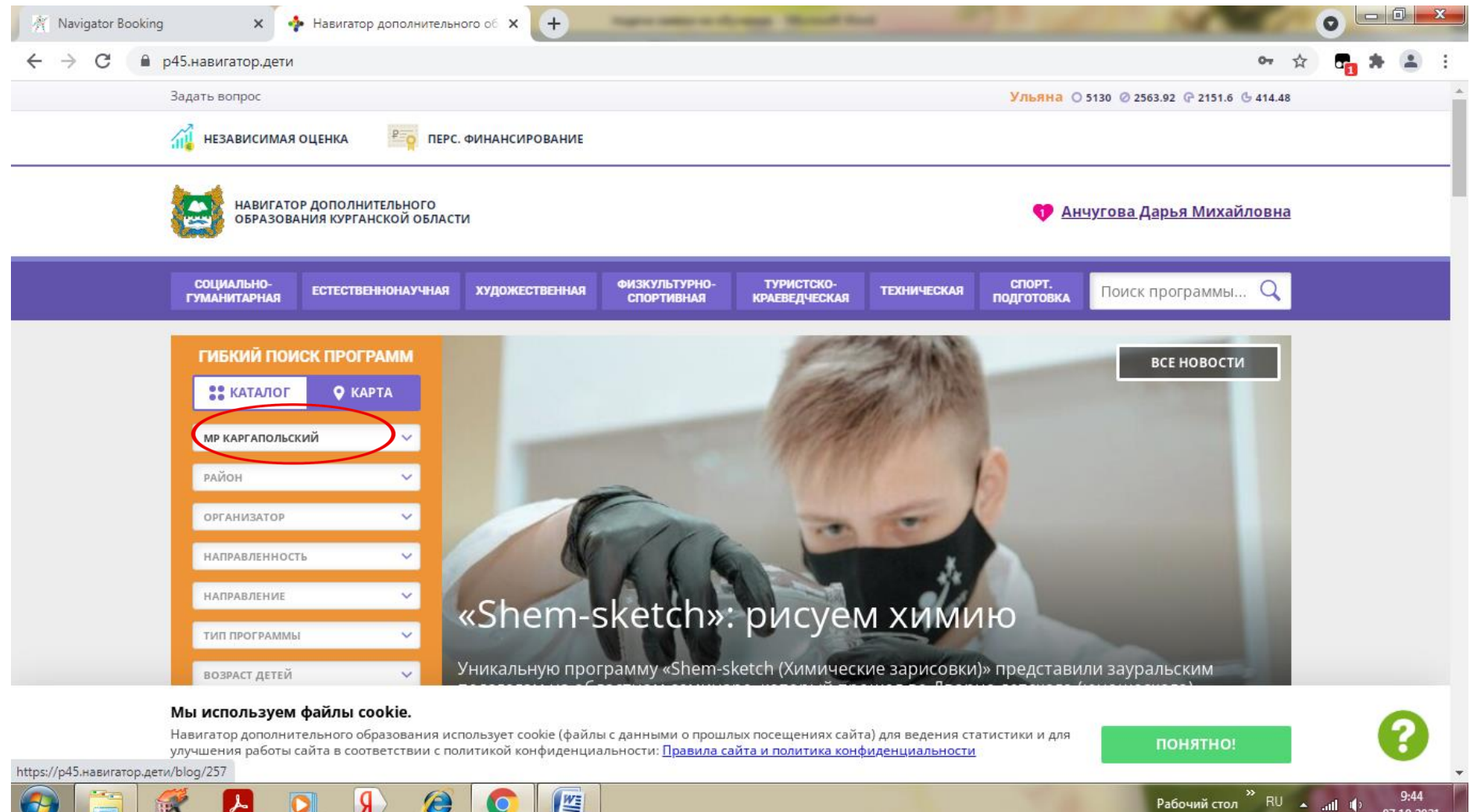

07.10.2021

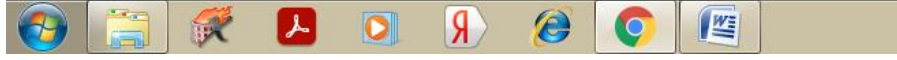

#### 4. Выбрать образовательную организацию

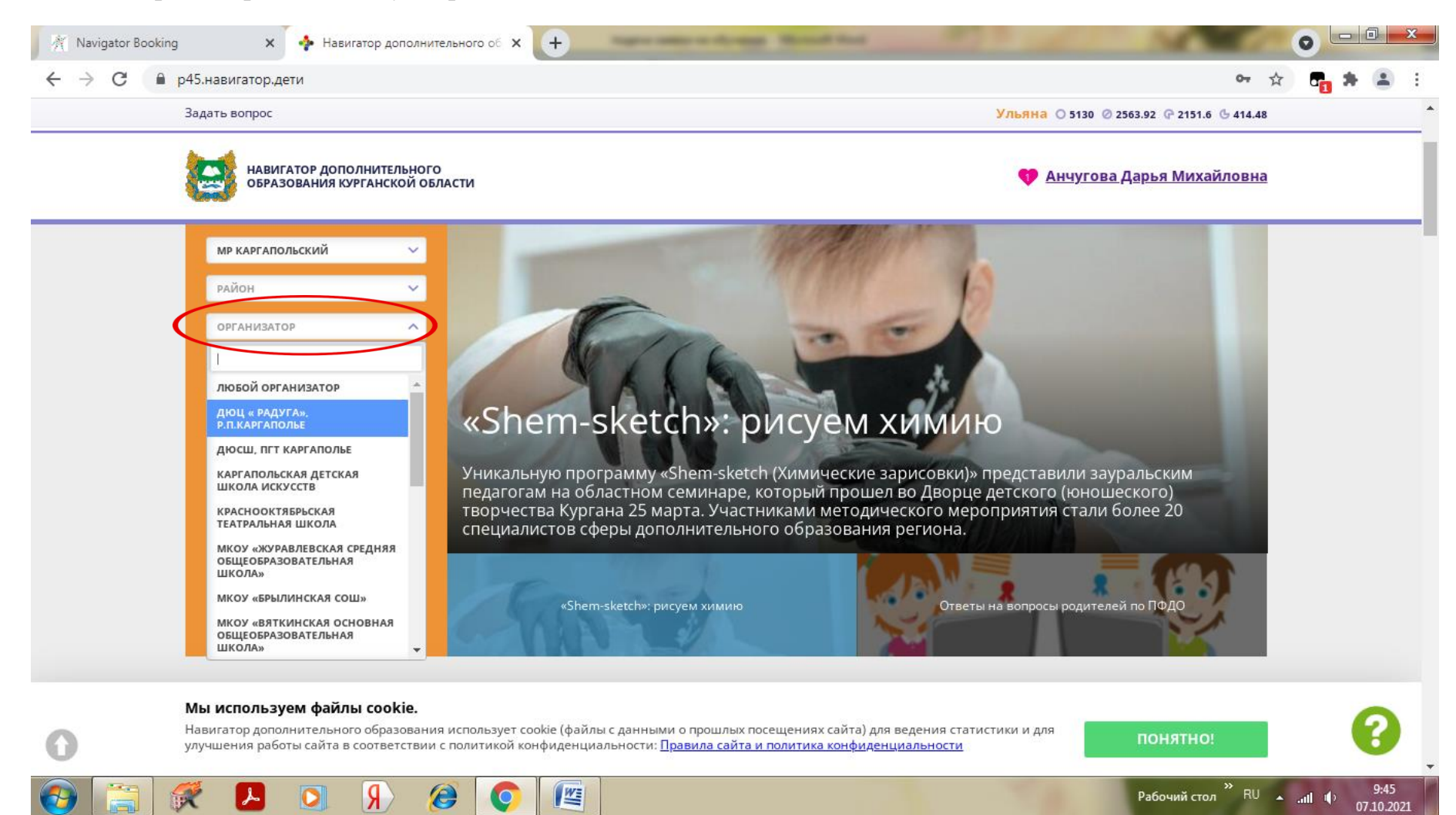

## 5. Нажать кнопку «НАИТИ»

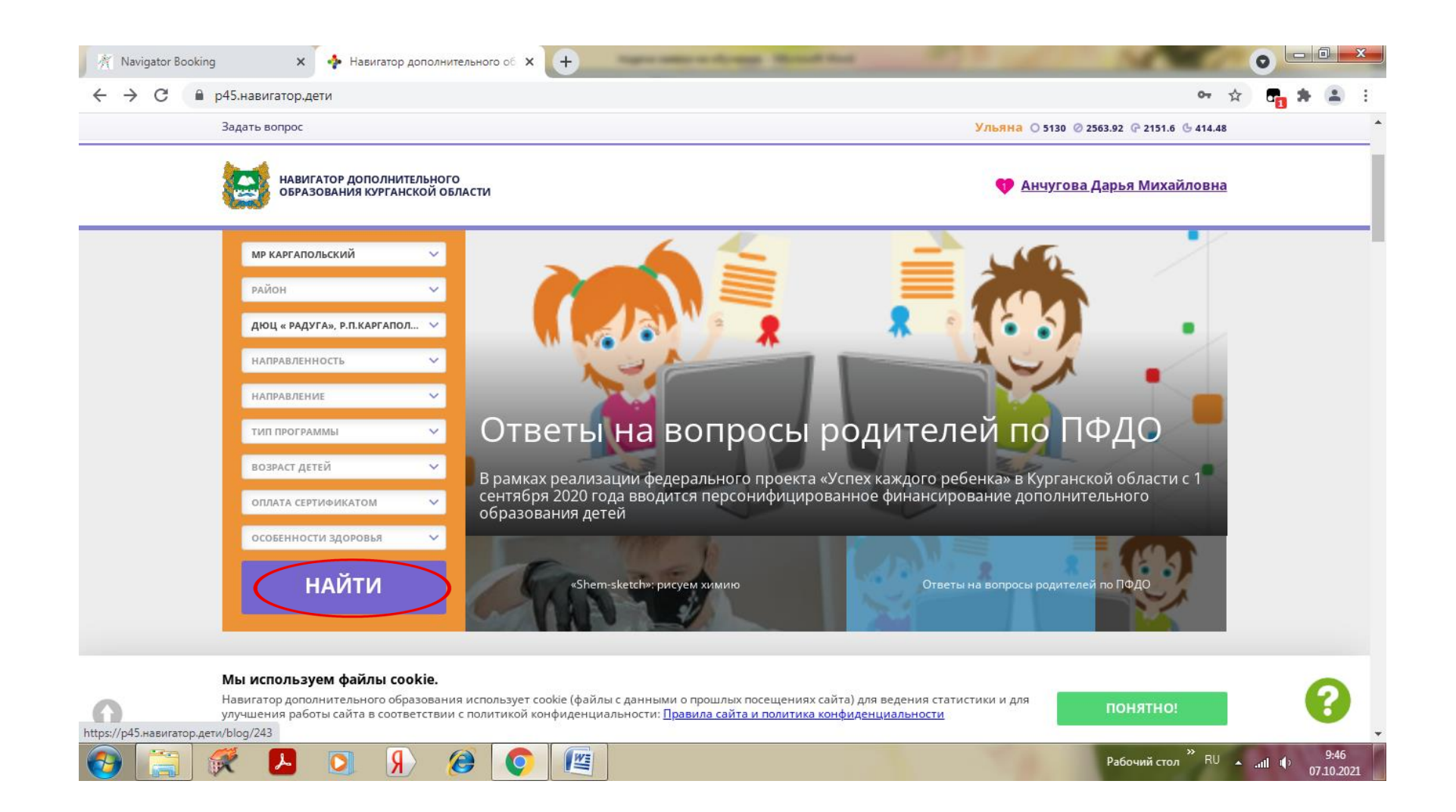

#### 6. Выбрать интересующую вас программу и нажать кнопку «ПОБРОБНЕЕ»

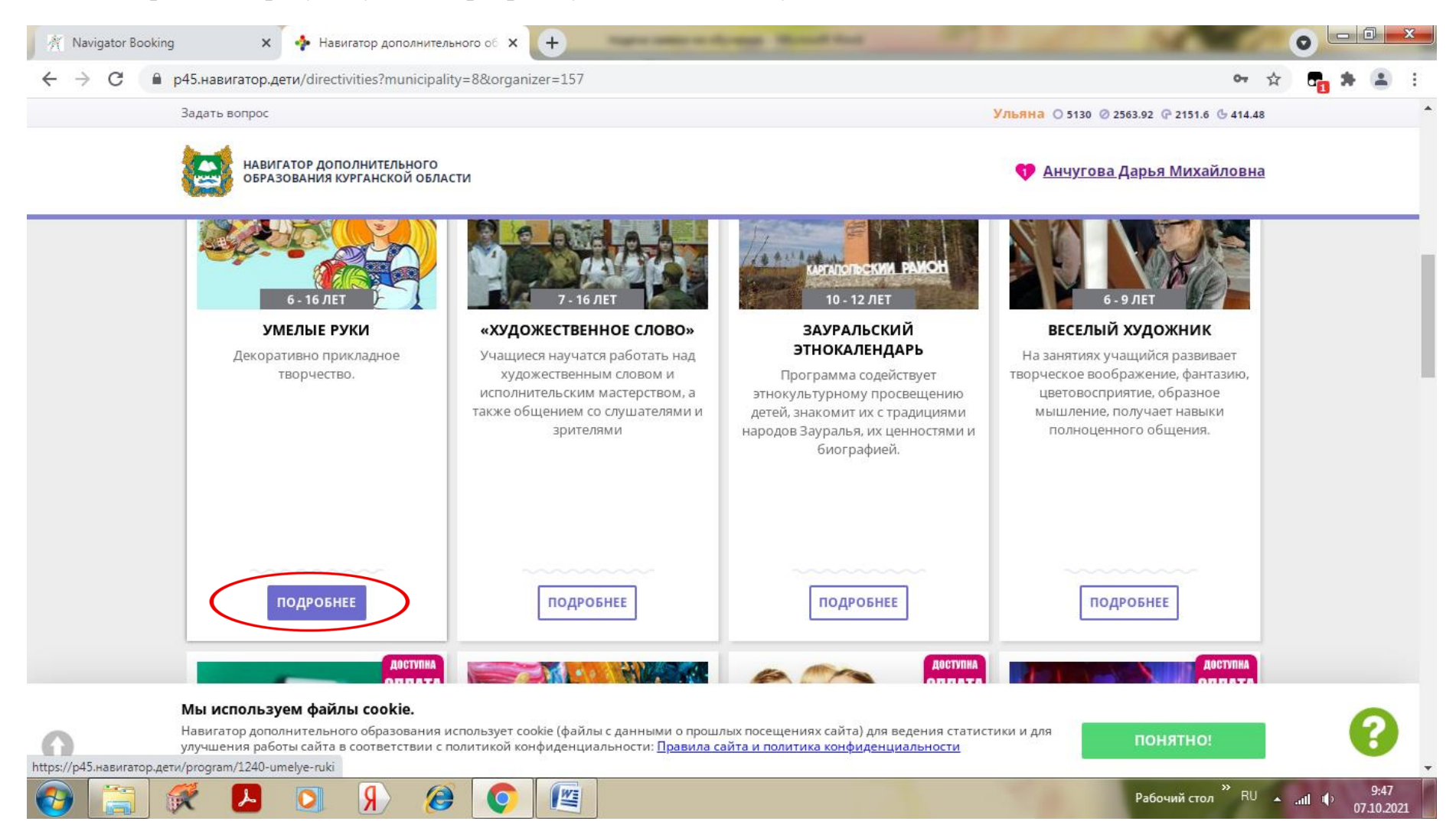

## 7. Нажать кнопку «ЗАПИСАТЬСЯ»

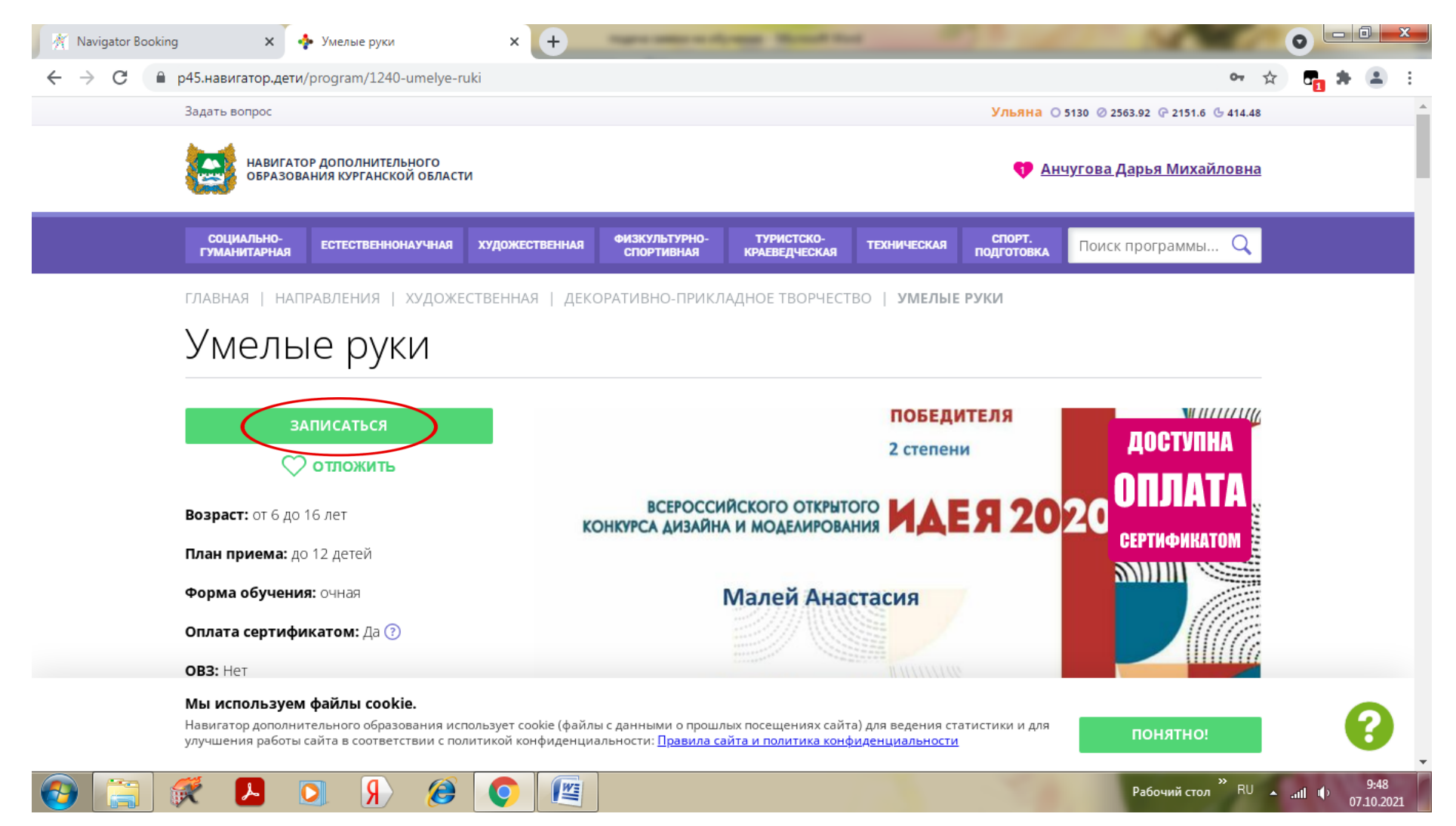

# 8. Выбрать необходимую группу и нажать кнопку «ДАЛЕЕ»

| Задать вопрос                                                                                                    | Ульяна 🔿 5130 Ø 2563.92 🖓 2151.6 🕒 414.48   |
|----------------------------------------------------------------------------------------------------|---------------------------------------------|
| навигатор дополнительного<br>образования курганской области                                                                            | 💔 <u>Анчугова Дарья Михайловна</u>          |
| оформление заявки<br>Умелые руки                                                                                                    | ×                                           |
| ГРУППА ДАННЫЕ ДЕ                                                                                                    | тей ДОСТУПНА                                |
| группа:<br>Выберите группу                                                                                                    | еви ОПЛАТА                                  |
| ГРУППА № 1 (№ 2535)<br>ГРУППА № 2 (№ 8823)                                                                                             | СЕРТИФИКАТОМ                                |
| все программы учреждения дополнительного образования:<br>ДЮЦ <u>« Радуга», р.п.Каргаполье</u>                                          | kypce                                       |
| ДАЛЕ                                                                                                    | дины"<br>а<br>тонную оценку                 |
| <b>Мы используем файлы cookie.</b><br>Навигатор дополнительного образования использует cookie (файлы с данными о прошлых посещениях са | ийта) для ведения статистики и для почятног |

9. Поставить галочку напротив ФИО ребенка, которого хотите записать на обучение по данной программе и нажать кнопку «ДАЛЕЕ»

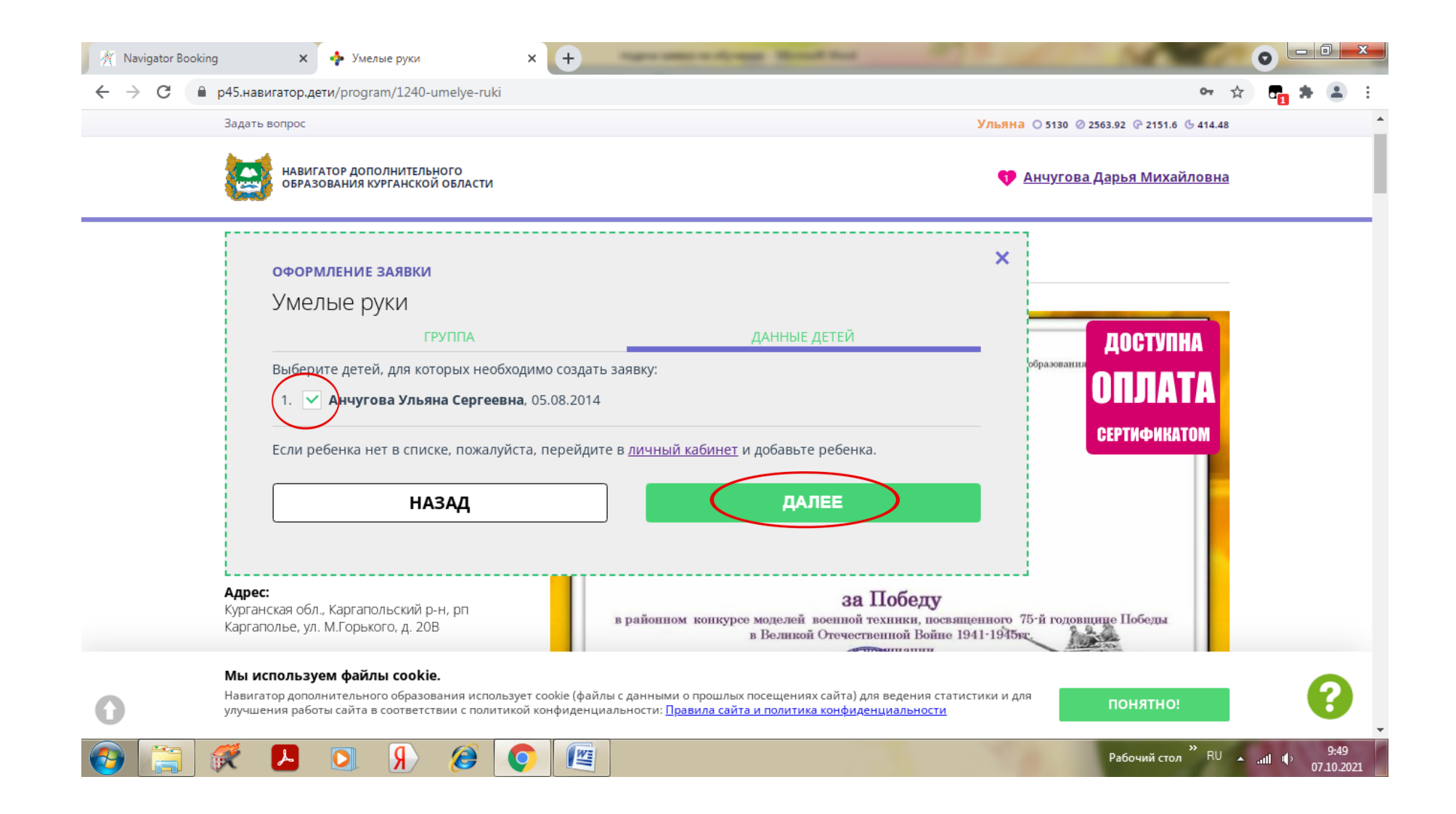

10. Когда откроется данное окно, значит заявка подана и поступила в образовательную организацию.

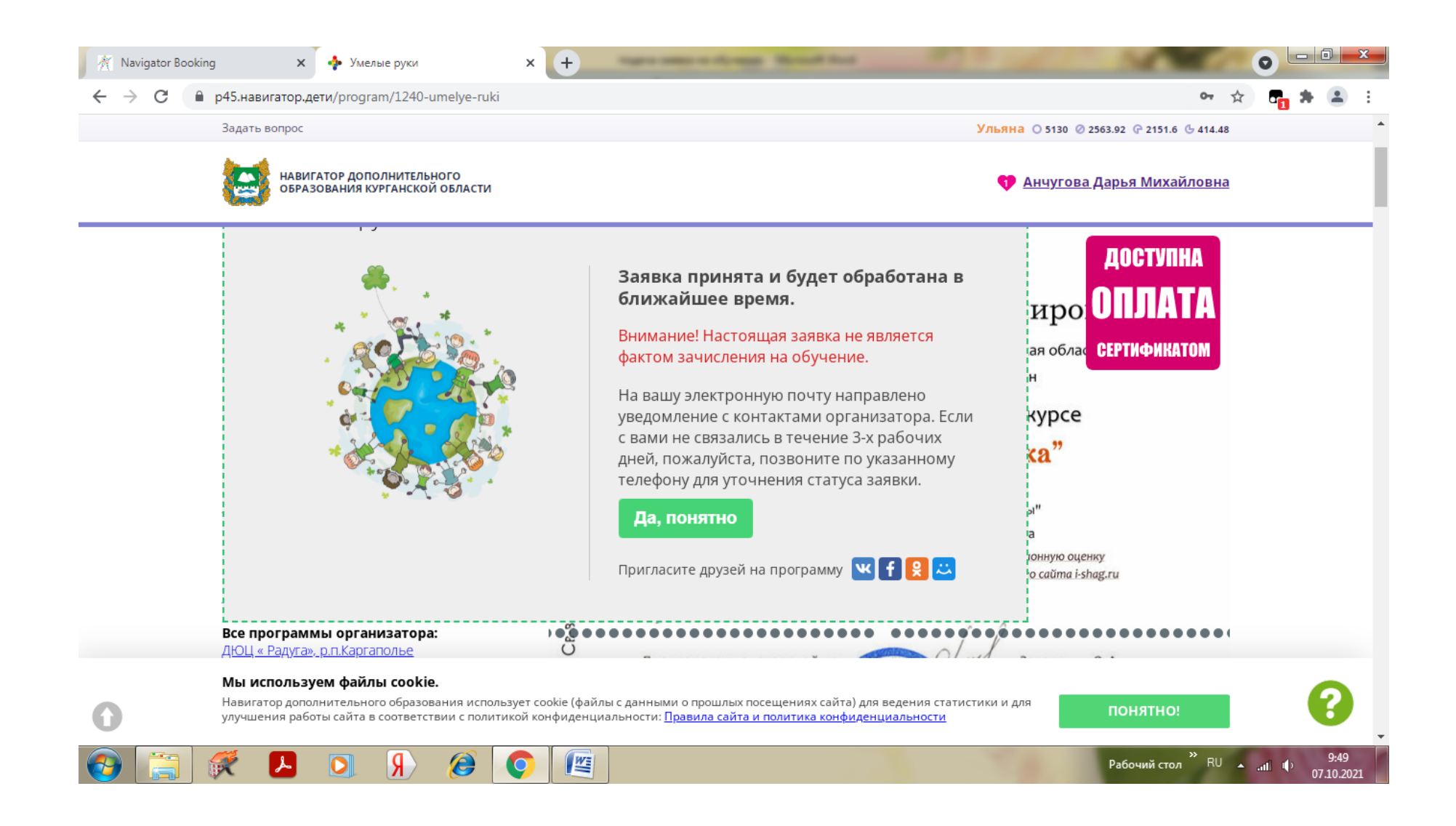